## Vejledning i brug af fjernarbejdsplads på Danmarks Statistik – Windows 10 brugere

Danmarks Statistik giver sine medarbejdere mulighed for at forbinde sig til interne systemer fra internettet. Når forbindelsen til det interne netværk har fundet sted, er det muligt at fjernstyre sin egen PC.

Din PC på Danmarks Statistik behøver ikke være tændt inden tilslutning, da det er muligt at tænde den som en del af logon processen.

Hvis din PC på Danmarks Statistik er tilsluttet et af de gamle skriveborde, skal du lade kontakten under skrivebordet være tændt, når arbejdspladsen forlades. Det vil ellers ikke være muligt at tænde din PC!

- Start Edge eller Google Chrome eler firefox kan også benyttes.
- Indtast adressen <u>https://remote.dst.dk</u>

Nedenstående billede fremkommer i browseren:

| 🖻 🖅 remote.dst.dk X + V                                                |
|------------------------------------------------------------------------|
| $\leftarrow$ $\rightarrow$ $\circlearrowright$ remote.dst.dk/my.policy |
| <b>15</b>                                                              |
| Danmarks Statistiks Remote<br>Gateway                                  |
| Username                                                               |
| Password<br>••••                                                       |
| Logon                                                                  |
|                                                                        |
|                                                                        |

- Indtast ident (3 karakterer) under Username
- Indtast din 4-cifrede PIN kode under Password
- Klik derefter på *Logon*

## Herefter fremkommer følgende:

| 🔁 🖅 🛛 remote.dst.dk 🛛 👋                                                       | + ~       |
|-------------------------------------------------------------------------------|-----------|
| $\leftarrow$ $\rightarrow$ $\circlearrowright$ $ $ $\triangle$ remote.dst.dk/ | my.policy |
| <b>f5</b>                                                                     |           |
| Enter your one-time password.                                                 |           |
| •••••                                                                         |           |
| Logon                                                                         |           |
|                                                                               |           |
|                                                                               |           |
|                                                                               |           |

Efter nogle sekunder og du vil modtage en SMS med et one-time password

- Indtast one-time password
- Klik derefter på *Logon*

Hvis du er udstyret med en token, modtager du ikke en SMS, men skal i stedet indtaste det 8-cifrede nummer, som din Oath token viser som *one-time password*. Nummeret bliver vist efter nogle sekunder ved at holde "KNAPPEN" nede på din token.

| 6                                |                           |                                       |                                       |                                   |                                   | Welcome to F5 Networks | Cogout |
|----------------------------------|---------------------------|---------------------------------------|---------------------------------------|-----------------------------------|-----------------------------------|------------------------|--------|
| Applications and Links $ 	imes $ |                           |                                       |                                       |                                   |                                   |                        |        |
| Danmarks Datavindue              | Skift kodeord -DST        | Log på din PC - Win10<br>Flere skærme | Log på din PC - Win11<br>Flere skærme | Log på din PC - Win11<br>En skærm | Log på din PC - Win10<br>En skærm |                        |        |
| WE8MinisterieOrdnin<br>8         | Taend din PC              |                                       |                                       |                                   |                                   |                        |        |
| Network Access ~                 |                           |                                       |                                       |                                   |                                   |                        |        |
| dstAccessProfileVPN              |                           |                                       |                                       |                                   |                                   |                        |        |
|                                  |                           |                                       |                                       |                                   |                                   |                        |        |
|                                  |                           |                                       |                                       |                                   |                                   |                        |        |
| Vejledninger Ejernsuppo          | rt - Windows Fjernsupport | <u>t - Mac</u>                        |                                       |                                   |                                   |                        |        |

Følgende billede vil fremkomme i browseren:

• Klik Tænd din PC

## Herefter vil nedenstående billede fremkomme:

| Indtast DS-nummer:                                           |  |
|--------------------------------------------------------------|--|
| Tænd din PC                                                  |  |
| Det tager normalt 10-20 sekunder at starte din PC<br>Status: |  |

- Indtast DS-nummeret på din PC
- Klik derefter på *Tænd din PC*

Det er ikke nødvendigt at indtaste foranstillet "DS". Hedder din PC f.eks. DS9999, kan du nøjes med at indtaste 9999. Dit DS-nummer finder du på fronten af din pc under skrivebordet i Danmarks Statistik.

Når din PC er blevet tændt, vil der fremkomme nedenstående.

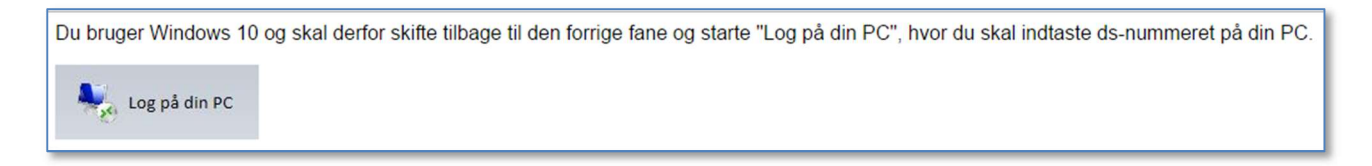

• Luk fanen og vend tilbage til den forrige fane

| б                                                                  |                                                          |                                                    |                               | Welcome to FS Networks | Cogout |
|--------------------------------------------------------------------|----------------------------------------------------------|----------------------------------------------------|-------------------------------|------------------------|--------|
| Applications and Links ~                                           |                                                          |                                                    |                               |                        |        |
| Danmarks Datavindue R Skift<br>Denmark's Data Portal Change Passwo | ift kodeord -DST Log på din PC - Win10 word Flere skærme | Log på din PC - Win11 Log<br>Flere skærme En skærm | g på din PC - Win11 En skærm. |                        |        |
| E WEBMinisterieOrdnin                                              | end din PC                                               |                                                    |                               |                        |        |
| Network Access ~                                                   |                                                          |                                                    |                               |                        |        |
| dstAccessProfileVPN                                                |                                                          |                                                    |                               |                        |        |
|                                                                    |                                                          |                                                    |                               |                        |        |
|                                                                    |                                                          |                                                    |                               |                        |        |
| Vejledninger Ejernsupport - Window                                 | ws Ejernsupport - Mac                                    |                                                    |                               |                        |        |

• Klik Log på din PC – Win10

Der er 2 versioner af knappen. Hvis du har flere skærme sat til pc'en og gerne vil bruge alle skærmene skal du bruge knappen med underteksten *Flere skærme* 

## Herefter fremkommer:

| Type your remote host address |
|-------------------------------|
| Destination: ds9999           |
| Connect Cancel                |

- Indtast DS-nummer på din PC
- Klik Connect

Herefter vil browseren hente filen du skal bruge for at komme på din DST pc

| Hvad vil o<br>Fra: remo | du foretage dig med lau<br>te.dst.dk                   | nchf20885f1.rdp (4.3 KB)?                                         | Åbn                            | Gem          | ^ | Annuller | × |
|-------------------------|--------------------------------------------------------|-------------------------------------------------------------------|--------------------------------|--------------|---|----------|---|
| •                       | Klik <i>Åbn</i>                                        |                                                                   |                                |              |   |          |   |
| 퉣 Forb                  | indelse til Fjernskrive                                | ebord                                                             |                                | ×            | ] |          |   |
| 0                       | Har du tillid til udgiv                                | veren af denne fjernforbing                                       | lelse?                         |              |   |          |   |
| Denne fje<br>sikker på  | emforbindelse kan evt.<br>, at du har tillid til udgiv | beskadige den lokale compute<br>eren, før du opretter forbindelse | r eller fjerncomputeren.<br>n. | Du skal være |   |          |   |
|                         | Udgiver:                                               | <u>*.dst.dk</u>                                                   |                                |              |   |          |   |
| 200                     | Type:                                                  | Forbindelse til Fjernskrivebo                                     | ord                            |              |   |          |   |
|                         | Fjerncomputer:                                         | ds8138                                                            |                                |              |   |          |   |
|                         | Gatewayserver:                                         | remote.dst.dk                                                     |                                |              |   |          |   |
| 🔽 Spørg                 | mig ikke igen om forbi                                 | ndelser til denne computer                                        |                                |              |   |          |   |
| 💽 Vis (                 | detaljer                                               |                                                                   | Opret forbindelse              | Annuller     |   |          |   |

- Kryds Spørg mig ikke igen om forbindelse til denne computer af
- Klik på Opret forbindelse

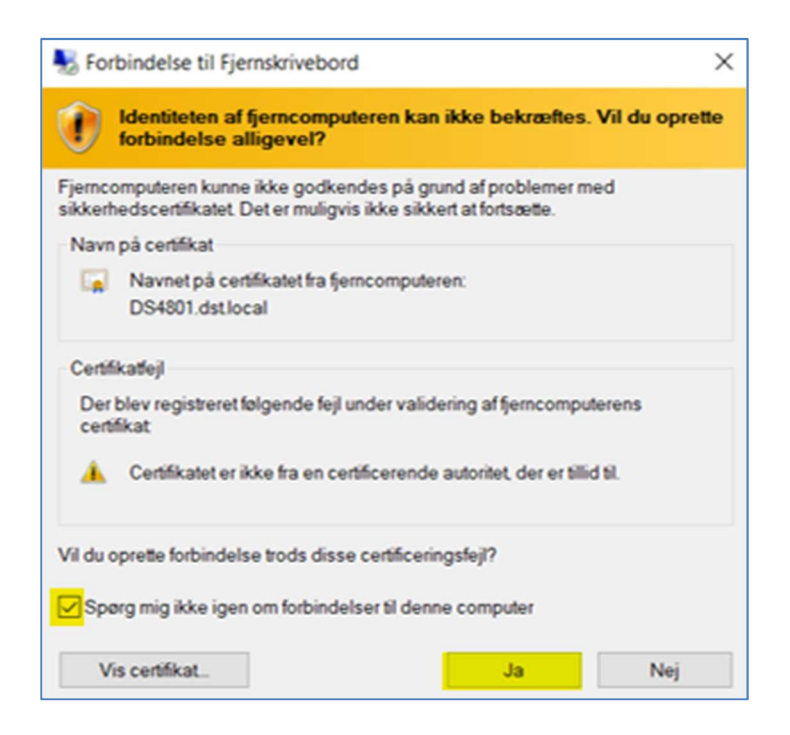

- Marker Spørg mig ikke igen om forbindelse til denne computer
- Tryk på *Ja*

Der bliver nu etableret forbindelse til din DST computer Herefter fremkommer dit *Skrivebord*, og du kan nu betjene din PC.

|                                       | 1 al                   | ds7170                              | - & × |  |
|---------------------------------------|------------------------|-------------------------------------|-------|--|
| A REAL PROPERTY OF A REAL PROPERTY OF |                        |                                     |       |  |
|                                       |                        |                                     |       |  |
|                                       |                        |                                     |       |  |
|                                       |                        |                                     |       |  |
|                                       | (                      | 8                                   |       |  |
|                                       | And                    | den bruger                          |       |  |
|                                       | st.locar\t<br>Adgangsk | bti ×<br>code →<br>Log på: dstJocal |       |  |
|                                       |                        | ogger jeg på et anvet domainer      |       |  |
|                                       |                        |                                     |       |  |
|                                       |                        |                                     |       |  |
|                                       |                        |                                     |       |  |
|                                       |                        |                                     |       |  |

- Sæt markøren i feltet Adgangskode
- Tast din adgangskode til din DST bruger og tryk på pilen
- Hvis din adgangskode er udløbet vil du blive bedt om at ændre den i det næste step

Du er nu logget ind på din DST pc

Når du er færdig med at arbejde på din Danmarks Statistik PC, skal den slukkes ved at vælge følgende ikon på skrivebordet:

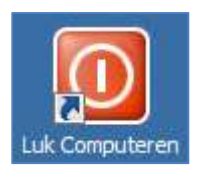

Herefter klikkes "Logout" i browseren (Øverst til højre)

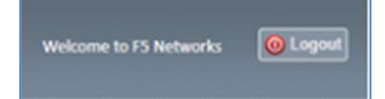